Ερώτηση: Ποια είναι η διαδικασία καταχώρησης ενός αιτήματος

**Απάντηση**: Αφού επισκεφτούμε το URL <u>http://ticketing.ktpae.gr/Ticketing/Login.aspx</u> και δώσω τα στοιχεία εισόδου, κάνω είσοδο στο ticketing

Πατάω το "Αιτήματα"

| Σύστημα Υπο                              | στήριξης Πα           | οανωνικ                | ής Λειτουργία  | c          |                   |              |                     |                    |  |  |
|------------------------------------------|-----------------------|------------------------|----------------|------------|-------------------|--------------|---------------------|--------------------|--|--|
| Κεντρική Σελίδα                          | Αιτήματα. •           | Πάγια 🔻                | Αναφορές 🔹 Διά | αχείριση 🔹 | Ο Λογαριασμός     | ноп 🔺        | Апос                | ώνδεση(dkatsaros@k |  |  |
| ΔΙΑΧΕΙΡΙΣ                                | Νέο Αίτη.<br>Νέα Βλάβ | ia<br>In               |                |            |                   |              |                     |                    |  |  |
| Αιτήματα Διαχείρηση<br>Αιτήματα Πρόχειρο |                       | Διαχείρηση<br>Πρόχειρο | μ.Περιστατικού | Ημερ       | ομηνία Κλεισίματο | ς/Λήξης      | 🗌 Τελευταία Ενημέρι | ημέρωση            |  |  |
| Επιλέξτε Προτες 🗸                        | Ano:                  | ~                      | Έως:           | Anó:       | V                 | Έως:         | Anò:                | Έως:               |  |  |
| Г. Еруо                                  |                       |                        |                | Ката       | σταση             | email Χρήστη | Σημείο              |                    |  |  |
| ΟΠΣΝΑ Βιομηχανία                         | Ορυκτός (609)         | *                      |                | Επιλέξτε   | ε Κατάσταση 😪     |              | Επιλέξτε Σημείο     |                    |  |  |
| 🗌 Κατηγορία                              | 🗌 Κατηγορία           |                        |                |            |                   | 🗌 Κείμενο    | 🗌 Υποανάθεση        | SLA                |  |  |
| Επιλέξτε Κατηγορία                       |                       |                        | Επιλέξτε Τμήμα |            | ~                 |              | Δεν έχει ανατεθεί 💉 | 👩 Καθαρισ          |  |  |

Στη συνέχεια επιλέγω το **"Νέο Αίτημα"** και εμφανίζεται η σελίδα

|                                                                                |                                                                                                    |                                                                                                    | και της Ευρωπαϊκής Ενωσης                                                     |
|--------------------------------------------------------------------------------|----------------------------------------------------------------------------------------------------|----------------------------------------------------------------------------------------------------|-------------------------------------------------------------------------------|
| εντρική Σελίδα Αιτήμ                                                           | ατα 🔹 Πάγια 🔹 Αναφορές 🔹 Διαχείριση                                                                                        | η 🔻 🛛 Ο Λογαριασμός μου 👻                                                                                       | Αποσύνδεση(dkatsaros@ktpae                                                    |
|                                                                                | Εισαγωγή Ι<br>Χρησιμοποιήστε αυτή τη σελίζ<br>Τα πεδία που πρέπει να συ                                                    | Πληροφοριών Νέου Αιτήματο<br>δα για να εισάγετε πληροφορίες<br>ιμπληρωθούν υποχρεωτικά απει                     | ος<br>ς για το αίτημα σας.<br>ικονίζονται με *.                               |
| Τίτλος: *:                                                                     |                                                                                                    |                                                                                                    | <b>Κατάσταση αιτήματος:</b> Νέο Αίτημα                                        |
| Αφορά Έργο:<br>Από χρήστη:<br>Τηλ. χρήστη:<br>Email χρήστη:<br>Αφορά σημείο: * | ΟΠΣΝΑ Υγείο Πρόνοιο (357)<br>dkatsaros@ktpae.gr (ΔΗΜΗΤΡΙΟΣ ΚΑΤΣΑΡΟΣ<br>2131300862<br>dkatsaros@ktpae.gr<br>Επιλέξτε Σημείο | <ul> <li>Ημ/νία αναφοράς:</li> <li>Ημ/νία περιστατικού:</li> <li>Τελευταία ενημέρωση:</li> <li>SLA *</li> </ul> | 12/5/2011 4:31:44 μμ<br>Πέμπτη, 12 Μάιος 2011 4:31 μμ<br>12/5/2011 4:31:44 μμ |
| εριγραφή: *<br>Κ D 🛍 🛍 🗎                                                       |                                                                                                    |                                                                                                    | * <u>/ ~ A</u> ~                                                              |
|                                                                                |                                                                                                    |                                                                                                    |                                                                               |

Σε αυτή τη σελίδα υπάρχουν υποχρεωτικά πεδία:

- 1. Τίτλος (περιγράφουμε συνοπτικά το αίτημα μας)
- 2. Αφορά σημείο (επιλέγουμε το σημείο που ανήκει ο Φορέας μας)
- 3. SLA (δεν αφορά το Χρήστη)
- 4. Περιγραφή (είναι το πεδίο στο οποίο περιγράφουμε το αίτημα μας όσο το δυνατό πιο κατανοητά ώστε να μπορεί ο προγραμματιστής να το υλοποιήσει)

Αφού συμπληρώσουμε όλα τα πεδία και περιγράψουμε το αίτημα μας επιλέγουμε το tab "Δημιουργία Αιτήματος"

|          |                        | 1 6                   | 9  | X <sup>2</sup> X <sub>2</sub> | 1200 | -    | 15                | - |   |   |   |    |   |   |   |       |         |          |
|----------|------------------------|-----------------------|----|-------------------------------|------|------|-------------------|---|---|---|---|----|---|---|---|-------|---------|----------|
|          |                        |                       |    |                               |      | В    | <i>I</i> <u>U</u> | S | E | Ŧ | 3 | aþ | + | A | - |       |         |          |
|          |                        |                       |    |                               |      |      |                   |   |   |   |   |    |   |   |   |       |         |          |
|          |                        |                       |    |                               |      |      |                   |   |   |   |   |    |   |   |   |       |         |          |
|          |                        |                       |    |                               |      |      |                   |   |   |   |   |    |   |   |   |       |         |          |
|          |                        |                       |    |                               |      |      |                   |   |   |   |   |    |   |   |   |       |         |          |
|          |                        |                       |    |                               |      |      |                   |   |   |   |   |    |   |   |   |       |         |          |
|          |                        |                       |    |                               |      |      |                   |   |   |   |   |    |   |   |   |       |         |          |
|          |                        |                       |    |                               |      |      |                   |   |   |   |   |    |   |   |   |       |         |          |
|          |                        |                       |    |                               |      |      |                   |   |   |   |   |    |   |   |   |       |         |          |
|          |                        |                       |    |                               |      |      |                   |   |   |   |   |    |   |   |   |       |         |          |
|          |                        |                       |    |                               |      |      |                   |   |   |   |   |    |   |   |   |       |         |          |
|          |                        |                       |    |                               |      | <br> |                   |   |   |   |   |    |   |   |   |       |         |          |
| μηλεκόι  | ιενες Δια              | δικασίες              |    |                               |      |      |                   |   |   |   |   |    |   |   |   |       |         |          |
| Lhuverot |                        |                       |    |                               |      |      |                   |   |   |   |   |    |   |   |   |       |         |          |
|          |                        |                       | Iς |                               |      |      |                   |   |   |   |   |    |   |   |   |       |         |          |
| × ×      | Διαδικασί              | ες τγειο              |    |                               |      |      |                   |   |   |   |   |    |   |   |   |       |         |          |
| ×     ×  | Διαδικασί              | ες τγεια              |    |                               |      |      |                   |   |   |   |   |    |   |   |   |       |         |          |
|          | Διαδικασί<br>αταχωρημέ | ες τγεια              |    |                               |      |      |                   |   |   |   |   |    |   |   |   | <br>_ | Συνημμέ | να Αρχει |
|          | Διαδικασί<br>αταχωρημέ | ες Υγεία<br>να αρχεία |    |                               |      |      |                   |   |   |   |   |    |   |   |   |       | Ευνημμέ | να Αρχεί |

Στη συνέχεια η εφαρμογή μας επιστρέφει στη σελίδα **"Διαχείριση Αιτημάτων"** στην οποία θα δούμε τον Α/Α του αιτήματός μας, τον τίτλο του αιτήματός μας και άλλες πληροφορίες. Όπως φαίνεται στην παρακάτω εικόνα.

Επίσης σε αυτή τη σελίδα μπορούμε να κάνουμε εύρεση και παλαιοτέρων αιτημάτων μας χρησιμοποιώντας τα φίλτρα όπως το "**A/A**" ή το "**Σημείο**" κλπ. Απλά κάνοντας check (v) στο check box που υπάρχει

| <b>ΚτΠ ΔΕ</b><br>Τμήμα Παραγωγικής Λειτουργίας Έργων |                                 |                       |                    | Μετηγουγχατματόδοτηση της Ελλάδος<br>και της Ευρωπαίκης Ένωσης |
|------------------------------------------------------|---------------------------------|-----------------------|--------------------|----------------------------------------------------------------|
| Σύστημα Υποστήριξης Παραγωγικής Λειτου               | ργίας                           |                       |                    | · • • • • • • • • • • • • • • • • • • •                        |
| κεντρική ζελιοα Αιτήματα + Παγία + Αναφορες +        | - Παχειδιαύ - Ο γιολαδιασήος ήο | U V                   | Anod               | uvocon(okatsaros@ktpae.gr)                                     |
| ΔΙΑΧΕΙΡΙΣΗ ΑΙΤΗΜΑΤΩΝ                                 |                                 |                       |                    |                                                                |
| Προτεραιότητα Ημ. Δημιουργίας Ημ.Περιστατικ          | κού 🛛 Ημερομηνία Κλεισίματος/Λ  | տំξης                 | Τελευταία Ενημέρα  | υση                                                            |
| Από: Έως:                                            | Anó:                            | Έως: Απ               | ò:                 | Έως:                                                           |
| ☑ Еруо                                               | Αστάσταση                       | email Χρήστη          | Σημείο             |                                                                |
| ΟΠΣΝΑ Υγεία Πρόνοια (357)                            | Επιλέξτε Κατάσταση 💟            | [] [Ei                | πλέξτε Σημείο      | ×                                                              |
| 🗌 Κατηγορία 🗌 Τμήμα                                  |                                 | Κείμενο               | Υποανάθεση         | SLA                                                            |
| Επιλέξτε Κατηγορία 💽 Επιλέξτε Τμ                     | ήμο                             |                       | εν έχει ανατεθεί 🔽 | 💼 Καθαρισμός                                                   |
| Εμφάνιση Περιγραφής Εμφάνιση Στατιστικά              | ών και Διαγραμμάτων             | ۱                     | Ιόνο Ενεργά 🔘 Ν    | Ιόνο Αρχείο 🔿 Όλα Μαζί                                         |
| Αρχειοθέτηση Αιτημάτων                               |                                 |                       | ٩                  | Αναζήτηση Αιτημάτων                                            |
| Αλλαγή Κατηγορίας 👻 Αλλαγή Τμήματος 👻 Αλλαγή         | Σημείου 👻 Αλλαγή Προτεραιότητας | •                     | XLS                | + Στήλες                                                       |
| Σελίδα 1 από 4 (173 απήματα) < Προηγ. [1] 2 3 4 Επό  | όμ. >                           |                       |                    |                                                                |
| Α/Α Τελ.<br>Ξνημέρωση Τίπλος Αιπήματος               |                                 | Σημείο                | Κατάσταση          | Κατηγορία                                                      |
| <b>32879</b> 13/05/2011 Τεστ                         |                                 | Επικράτεια            | Ακυρώθηκε          | Απροσδιόριστο                                                  |
| <b>32899</b> 13/05/2011 ΔΙΑΓΡΑΦΗ ΜΗΤΡΩΟΥ ΣΥΝΑΛ       | ΛΑΣΟΜΕΝΟΥ                       | Βοιωτίας              | Nėo                | Απροσδιόριστο                                                  |
| 32631         12/05/2011 ΔΙΩΡΘΩΣΗ ΚΩΦΑΛΑΛΙΑΣ         |                                 | Δράμας                | Οριστικοποιήθη     | Διόρθωση/Διαγραφή Κατ                                          |
| <b>32820</b> 12/05/2011 ΠΑΡΑΜΕΤΡΟΠΟΙΗΣΗ ΥΠΑΛΛΙ       | нлоу                            | Βοιωτίας              | Οριστικοποιήθη     | Διαχείριση Χρηστών                                             |
| 32452 12/05/2011 ΑΝΟΙΓΜΑ ΝΕΩΝ ΚΩΔΙΚΩΝ ΧΡ             | ΗΣΤΩΝ ΠΡΟΝΟΙΑΚΩΝ ΕΠΙΔΟΜΑΤΩΝ     | Αθήνα - Νότιος Τομέας | Οριστικοποιήθη     | Διαχείριση Χρηστών                                             |

Σε αυτό το σημείο πρέπει να επισημάνουμε ότι τα Αιτήματα που αφορούν Διαχείριση Χρηστών καθώς και Αλλαγές/Διαγραφές στη Βάση πρέπει Πάντα τα αιτήματα να συνοδεύονται και από Fax τα οποία θα έχουν υπογραφή από τον Διευθυντή του Φορέα.

Το Fax πρέπει να το παράγουμε μέσα από το Σύστημα Διαχείρισης Αιτημάτων με τον εξής τρόπο:

Πατάμε πάνω στον τίτλο του αιτήματος μας και μας εμφανίζεται εκ νέου το αίτημά μας

Όταν εμφανιστεί το αίτημα μας πατάμε στο tab Εκτύπωση Fax όπως φαίνεται στην παρακάτω εικόνα

| Σύστημα Υποστήριξης Παραγωγικής Λειτου        | ργίας                            |                       |                                        |
|-----------------------------------------------|----------------------------------|-----------------------|----------------------------------------|
| Κεντρική Σελίδα Αιτήματα 🔻 Πάγια 🔻 Αναφορές 🔹 | Διαχείριση 🔻 Ο Λογαριασμός μου 💌 | Апос                  | ύνδεση(dkatsaros@ktpae.gr)             |
| Αίτημα #32906 (Νέο)                           |                                  | << Αρχή < Προηγούμενο | Αίτημα 1 από 174<br>Επόμενο > Τέλος >> |
| 🗄 Περισσότερες Λεπτομέρειες                   |                                  |                       |                                        |
| TEST                                          |                                  |                       |                                        |
| Περιγραφή 1 από 1                             | ×                                | 2                     | Επεξεργασία Αιτήματος                  |
| TEST - TEST                                   |                                  |                       |                                        |
| Δεν Βρέθηκαν καταχωρημένα αρχεία              |                                  | Ακύρωση Αιτήματος     | Προώθηση για Επίλυση                   |
| 🕥 Συνημμένα Αργεί                             |                                  |                       | Ολοκλήρωση Αιτήματος                   |
| 🚍 Εκτύπωση 🛛 🚍 Εκτύπωση fax                   |                                  |                       | 🔲 Προσθήκη Σχολίου                     |
| Δεν υπαρχει ιστορικό αιτήματος                |                                  |                       |                                        |

Πατώντας το εκτύπωση Fax θα εμφανιστεί το αίτημα μας και το εικονίδιο που μπορούμε να το εκτυπώσουμε. Το έντυπο έχει όλη την πληροφορία που χρειαζόμαστε καθώς και το κατάλληλο πεδίο να το υπογράψει ο Διευθυντής του Φορέα όπως φαίνεται και στην εικόνα. Επίσης υπάρχουν και οι αριθμοί Fax που πρέπει να σταλούν

Προσοχή! Σε περίπτωση που δεν δείτε την παρακάτω εικόνα θα πρέπει να κάνετε τις κατάλληλες ρυθμίσεις στον internet explorer ---- > εργαλεία ---- > ρυθμίσεις αναδυομένων παραθύρων, ώστε να εμφανιστεί η σελίδα.

| C http://ticketing.kt                                                                 | tpae.gr/Ticketing/ViewTick                              | cet.aspx?tid=32906                          | - Windows Internet Explorer                                                                                                  |            |                |
|---------------------------------------------------------------------------------------|---------------------------------------------------------|---------------------------------------------|----------------------------------------------------------------------------------------------------|------------|----------------|
| 🔊 about:blank                                                                         |                                                         |                                             |                                                                                                    |            | 8              |
| <b>Κτι</b><br>Τμήμα Πα                                                                | <b>Ί ΑΕ</b><br>αραγωγικής Λειτουργίας Έ                 | ργων                                        |                                                                                                    |            |                |
| АФОРА ΣΗΜΕΙΟ:<br>АФОРА ХРНΣТН:<br>ТНА. ХРНΣТН:                                        | Еπικράτεια<br>dkatsaros@ktpae.gr<br>'Ξ * 2131300862 Ο ς | ΗΜΕΡΟΜΗΝΙΑ:<br>ΠΡΟΣ:<br>FAX:<br>ΑΦΟΡΑ ΕΡΓΟ: | 13/5/2011 10:42:20 πμ<br><u>ΚΟΙΝΩΝΙΑ της ΠΛΗΡΟΦΟΡΙΑΣ</u><br>2131300801 - 2109736760<br>ΟΠΣΝΑ Υγεία Πρόνοια (Αρ Σύμβασης:357) |            |                |
| ΘΕΜΑ με αίτημα<br>ΠΕΡΠΡΑΦΗ ΑΓ                                                         | . 32906 και αριθμό σύμβο<br>ΤΗΜΑΤΟΣ                     | ασης 357                                    |                                                                                                    |            | -              |
| <ul> <li>Παρακαλώ να υλύ</li> <li>ΤΠΛΟΣ: <u>TEST</u></li> <li>ΠΕΡΙΓΡΑΦΗ: 1</li> </ul> | rest - test                                             |                                             |                                                                                                    |            |                |
|                                                                                       |                                                         |                                             |                                                                                                    |            |                |
|                                                                                       |                                                         |                                             | Ο ΔΝΤΗΣ / ΠΡΟΙΣΤΑΜΈΝΟΣ                                                                                                    |            |                |
|                                                                                       |                                                         |                                             |                                                                                                    | 0          |                |
| one                                                                                   |                                                         |                                             |                                                                                                    | Unternet 😌 | 🐐 🔹 🔍 100% 🔹 🚲 |